## **Testing a ProSteam Installation in Excel 2007**

|           | 1. 5      | · (~ · ) =  |            |                |        |         | Book      | d - Microso | oft Excel |   |   |    |   |      |         | ×   |
|-----------|-----------|-------------|------------|----------------|--------|---------|-----------|-------------|-----------|---|---|----|---|------|---------|-----|
| 9         | Home      | Insert      | Page Lay   | yout For       | rmulas | Data Re | eview Vie | w Add       | -Ins      |   |   |    |   |      | 🥥 –     | ⊂ X |
| P         | roSteam 🔻 |             |            |                |        |         |           |             |           |   |   |    |   |      |         |     |
| <u>\$</u> | Load ProS | team (defau | lt)        |                |        |         |           |             |           |   |   |    |   |      |         |     |
|           |           |             |            |                |        |         |           |             |           |   |   |    |   |      |         |     |
| Menu      | Commands  |             |            |                |        |         |           |             |           |   |   |    |   |      |         |     |
|           | A1        | •           | (          | f <sub>x</sub> |        |         |           |             |           |   |   |    |   |      |         | ×   |
|           | А         | В           | С          | D              | E      | F       | G         | Н           | I         | J | К | L  | М | N    | 0       |     |
| 1         | ļ         |             |            |                |        |         |           |             |           |   |   |    |   |      |         |     |
| 2         |           |             |            |                |        |         |           |             |           |   |   |    |   |      |         |     |
| 4         |           |             |            |                |        |         |           |             |           |   |   |    |   |      |         |     |
| 5         |           |             |            |                |        |         |           |             |           |   |   |    |   |      |         |     |
| 6         |           |             |            |                |        |         |           |             |           |   |   |    |   |      |         |     |
| 7         |           |             |            |                |        |         |           |             |           |   |   |    |   |      |         |     |
| 8         |           |             |            |                |        |         |           |             |           |   |   |    |   |      |         |     |
| 9         |           |             |            |                |        |         |           |             |           |   |   |    |   |      |         |     |
| 10        |           |             |            |                |        |         |           |             |           |   |   |    |   |      |         |     |
| 12        |           |             |            |                |        |         |           |             |           |   |   |    |   |      |         | =   |
| 13        |           |             |            |                |        |         |           |             |           |   |   |    |   |      |         |     |
| 14        |           |             |            |                |        |         |           |             |           |   |   |    |   |      |         |     |
| 15        |           |             |            |                |        |         |           |             |           |   |   |    |   |      |         |     |
| 16        |           |             |            |                |        |         |           |             |           |   |   |    |   |      |         | _   |
| 17        |           |             |            |                |        |         |           |             |           |   |   |    |   |      |         | _   |
| 18        |           |             |            |                |        |         |           |             |           |   |   |    |   |      |         |     |
| 20        |           |             |            |                |        |         |           |             |           |   |   |    |   |      |         |     |
| 21        |           |             |            |                |        |         |           |             |           |   |   |    |   |      |         |     |
| 22        |           |             |            |                |        |         |           |             |           |   |   |    |   |      |         |     |
| 23        |           |             |            |                |        |         |           |             |           |   |   |    |   |      |         |     |
| 24        |           |             |            |                |        |         |           |             |           |   |   |    |   |      |         |     |
| 25        |           |             |            |                |        |         |           |             |           |   |   |    |   |      |         |     |
| Readu     | She       | et1 / She   | et2 / Shee | at3 🖉 🖏 /      |        |         |           |             |           |   |   |    |   | 0%   |         |     |
| Ready     |           |             |            |                |        |         |           | _           |           | _ | _ | 19 |   |      | 0.42.0  |     |
|           | ) 🌔       |             |            |                |        |         |           |             |           |   |   |    | - | No 🔁 | 9/27/20 | 010 |

ProSteam menu should appear on the Add-Ins tab when you start Excel 2007

If the following window appears, select "I have a security key or software license"

| <b>ProSTEA</b>              |                                                            | <b>Pro</b><br>Versit                                            | <b>Steam</b><br>on 5.6.21    |
|-----------------------------|------------------------------------------------------------|-----------------------------------------------------------------|------------------------------|
| Welcome to                  | o ProSteam!                                                |                                                                 |                              |
| Please select               | one of the follow                                          | ving options:                                                   |                              |
| I have<br>Once<br>will rule | a security ke<br>e the key or licer<br>un with all feature | <b>y or software lice</b><br>ise has been checki<br>es enabled. | e <b>nse</b><br>ed, ProSteam |
| O I DON                     | 'T have a sec                                              | urity key or softw                                              | vare license                 |
| ProSt<br>only b             | eam will not che<br>le able to use pre                     | ck for a key or licens<br>edefined template file                | se. You will<br>ss. OK       |
| Copyright                   | 1997 - 2010 KB                                             | C Process Technolo                                              | gy Ltd                       |
| Excel 2007, v               | version 12.0, Buil                                         | d 4518                                                          | <u>S</u> ystem Info          |
| Software Sup                | port:                                                      |                                                                 | Add-Ins                      |
| Tel:<br>Fax:                | +44 (0)1606 8<br>+44 (0)1606 8                             | 15 100<br>15 151                                                | Security Key                 |
|                             | <ul> <li>Energy LechSy</li> </ul>                          | innort(@kbcat.com                                               | Jecuny faileus               |

## ProSteam loads...

| 💽 Mic | rosoft Exce           | el - ProStear | n [Read-On  | ly] [Comp        | atibility Mod | le] (Not Re | sponding) |            |        |             |   |    |   |         |                  | x          |
|-------|-----------------------|---------------|-------------|------------------|---------------|-------------|-----------|------------|--------|-------------|---|----|---|---------|------------------|------------|
|       | Home                  | Insert        | Page Lay    | out Fo           | ormulas       | Data F      | Review    | view Add   | -Ins   |             |   |    |   |         | 0 -              |            |
| P     | roSteam -<br>Commands |               |             |                  |               |             |           |            |        |             |   |    |   |         |                  |            |
|       | B4                    | •             | ()          | f <sub>x</sub>   |               |             |           |            |        |             |   |    |   |         |                  | ×          |
|       | A                     | В             | С           | D                | E             | F           | G         | Н          | I      | J           | К | L  | М | N       | 0                | =          |
| 1     |                       |               |             |                  |               |             |           |            |        |             |   |    |   |         |                  |            |
| 2     |                       |               |             |                  |               |             |           |            |        |             |   |    |   |         |                  |            |
| 3     |                       |               |             |                  |               |             |           |            |        |             |   |    |   |         |                  |            |
| 4     |                       |               |             |                  |               |             |           |            |        |             |   |    |   |         |                  |            |
| 5     |                       |               |             |                  |               |             |           |            |        |             |   |    |   |         |                  |            |
| 7     |                       |               |             |                  |               |             |           |            |        |             |   |    |   |         |                  |            |
| 8     |                       |               |             |                  |               |             |           |            |        |             |   |    |   |         |                  |            |
| 9     |                       |               |             |                  |               |             |           |            |        |             |   |    |   |         |                  |            |
| 10    |                       |               |             |                  |               |             |           |            |        |             |   |    |   |         |                  |            |
| 11    |                       |               |             |                  |               |             |           |            |        |             |   |    |   |         |                  |            |
| 12    |                       |               |             |                  |               |             |           |            |        |             |   |    |   |         |                  |            |
| 13    |                       |               |             |                  |               |             |           |            |        |             |   |    |   |         |                  |            |
| 14    |                       |               |             |                  |               |             |           |            |        |             |   |    |   |         |                  | 1          |
| 16    |                       |               |             |                  |               |             |           |            |        |             |   |    |   |         |                  |            |
| 17    |                       |               |             |                  |               |             |           |            |        |             |   |    |   |         |                  |            |
| 18    |                       |               |             |                  |               |             |           |            |        |             | _ |    |   |         |                  |            |
| 19    |                       |               |             |                  |               |             |           | Loading Pr | oSteam | -           |   |    |   |         |                  |            |
| 20    |                       |               |             |                  |               |             |           |            | 8. 11. | KBC         |   |    |   |         |                  |            |
| 21    |                       |               |             |                  |               |             |           | PROST      |        | $\sim$      |   |    |   |         |                  | - 1        |
| 22    |                       |               |             |                  |               |             |           | and for    | Lin    | nno++ march |   |    |   |         |                  |            |
| 23    |                       |               |             |                  |               |             |           |            |        |             |   |    |   |         |                  |            |
| 25    |                       |               |             |                  |               |             |           |            |        |             |   |    |   |         |                  |            |
| 26    |                       |               |             |                  |               |             |           |            |        |             |   |    |   |         |                  |            |
| 27    |                       |               |             |                  |               |             |           |            |        |             |   |    |   |         |                  |            |
| 28    |                       |               |             |                  |               |             |           |            |        |             |   |    |   |         |                  |            |
| 29    |                       |               |             |                  |               |             |           |            |        |             |   |    |   |         |                  |            |
| 30    | E Drof                | Steam _       | eclarations | -/ <b>\$</b> 7 / |               |             |           |            |        | <b>1</b> 4  |   |    |   |         |                  |            |
|       | Plu                   |               | Claracions  | <u> </u>         |               |             |           |            |        |             |   | 18 |   | 00% 🕞   |                  | - <b>P</b> |
|       |                       |               |             |                  |               |             | -         |            |        | _           | _ |    |   |         | 0.44             |            |
|       | ) 🬔                   |               |             |                  |               |             |           |            |        |             |   |    | - | 🛛 🔯 🙀 🛛 | 8:44 F<br>9/27/2 | 2010       |

|          | 1 - 6                    | • •                        | -           |                | _       |         | Bool      | d - Microso | oft Excel |   |   |    |   |       |                  | x         |
|----------|--------------------------|----------------------------|-------------|----------------|---------|---------|-----------|-------------|-----------|---|---|----|---|-------|------------------|-----------|
| C        | Home Ir                  | nsert                      | Page Lay    | out Fo         | ormulas | Data Re | eview Vie | w Add       | -Ins      |   |   |    |   |       | 🥝 –              | ■ x       |
|          | ProSteam 🔪 🔣             | 🔏 Арр                      | oly Style - |                |         |         |           |             |           |   |   |    |   |       |                  |           |
|          | Settings for Boo         |                            |             |                |         |         |           |             |           |   |   |    |   |       |                  |           |
| <i>i</i> | Eunction Wizar           | d                          |             |                |         |         |           |             |           |   |   |    |   |       |                  |           |
| Ľ        | <u>C</u> onversion utili | ity                        | lbars       |                |         |         |           |             |           |   |   |    |   |       |                  |           |
|          | Thumbnails               | •                          |             | f <sub>x</sub> |         |         |           |             |           |   |   |    |   |       |                  | ×         |
|          | Options/Tools            | •                          | С           | D              | E       | F       | G         | н           | 1         | J | К | L  | М | N     | 0                |           |
|          | Help                     |                            |             |                |         |         |           |             |           |   |   |    |   |       |                  |           |
|          | Samples & Tuto           | rials                      |             |                |         |         |           |             |           |   |   |    |   |       |                  |           |
| 3        | T <u>e</u> mplates       |                            |             |                |         |         |           |             |           |   |   |    |   |       |                  | _         |
| -        | About                    |                            |             |                |         |         |           |             |           |   |   |    |   |       |                  |           |
| 6        |                          |                            | -1          |                |         |         |           |             |           |   |   |    |   |       |                  |           |
| 7        |                          |                            |             |                |         |         |           |             |           |   |   |    |   |       |                  |           |
| 8        |                          |                            |             |                |         |         |           |             |           |   |   |    |   |       |                  |           |
| 9        |                          |                            |             |                |         |         |           |             |           |   |   |    |   |       |                  |           |
| 10       |                          |                            |             |                |         |         |           |             |           |   |   |    |   |       |                  |           |
| 11       |                          |                            |             |                |         |         |           |             |           |   |   |    |   |       |                  |           |
| 12       |                          |                            |             |                |         |         |           |             |           |   |   |    |   |       |                  | 1         |
| 13       |                          |                            |             |                |         |         |           |             |           |   |   |    |   |       |                  |           |
| 14       |                          |                            |             |                |         |         |           |             |           |   |   |    |   |       |                  |           |
| 15       |                          |                            |             |                |         |         |           |             |           |   |   |    |   |       |                  |           |
| 17       |                          |                            |             |                |         |         |           |             |           |   |   |    |   |       |                  |           |
| 18       |                          |                            |             |                |         |         |           |             |           |   |   |    |   |       |                  |           |
| 19       |                          |                            |             |                |         |         |           |             |           |   |   |    |   |       |                  |           |
| 20       |                          |                            |             |                |         |         |           |             |           |   |   |    |   |       |                  |           |
| 21       |                          |                            |             |                |         |         |           |             |           |   |   |    |   |       |                  |           |
| 22       |                          |                            |             |                |         |         |           |             |           |   |   |    |   |       |                  |           |
| 23       |                          |                            |             |                |         |         |           |             |           |   |   |    |   |       |                  | _         |
| 24       |                          |                            |             |                |         |         |           |             |           |   |   |    |   |       |                  |           |
| 25       |                          | (C)                        |             | 10 /M-         |         |         |           |             |           |   |   |    |   |       |                  | <b> _</b> |
| Rea      | sheet1                   | <ul> <li>Sheet2</li> </ul> | 2 / Shee    | rt3 / 🖓 /      |         |         |           |             |           |   |   |    |   | 10%   |                  |           |
| Rea      | u)                       |                            |             |                |         |         |           | -           |           | - | _ | 16 |   |       | 0.45.0           |           |
|          | 9) 🖉                     |                            |             |                |         |         |           |             |           |   |   |    | - | 😼 🏣 I | 8:45 P<br>9/27/2 | 010       |

The ProSteam menu now shows other options:

Select the "Function Wizard" menu item. Say OK to the following:

| Adding Pro | oSteam                                                                                                    |
|------------|----------------------------------------------------------------------------------------------------|
| 0          | ProSteam will now load itself into Book1 using your default settings.<br>Are you sure you want to allow this?<br>Note: You must do this before you use ProSteam with Book1. |
|            | OK Cancel Help                                                                                                    |

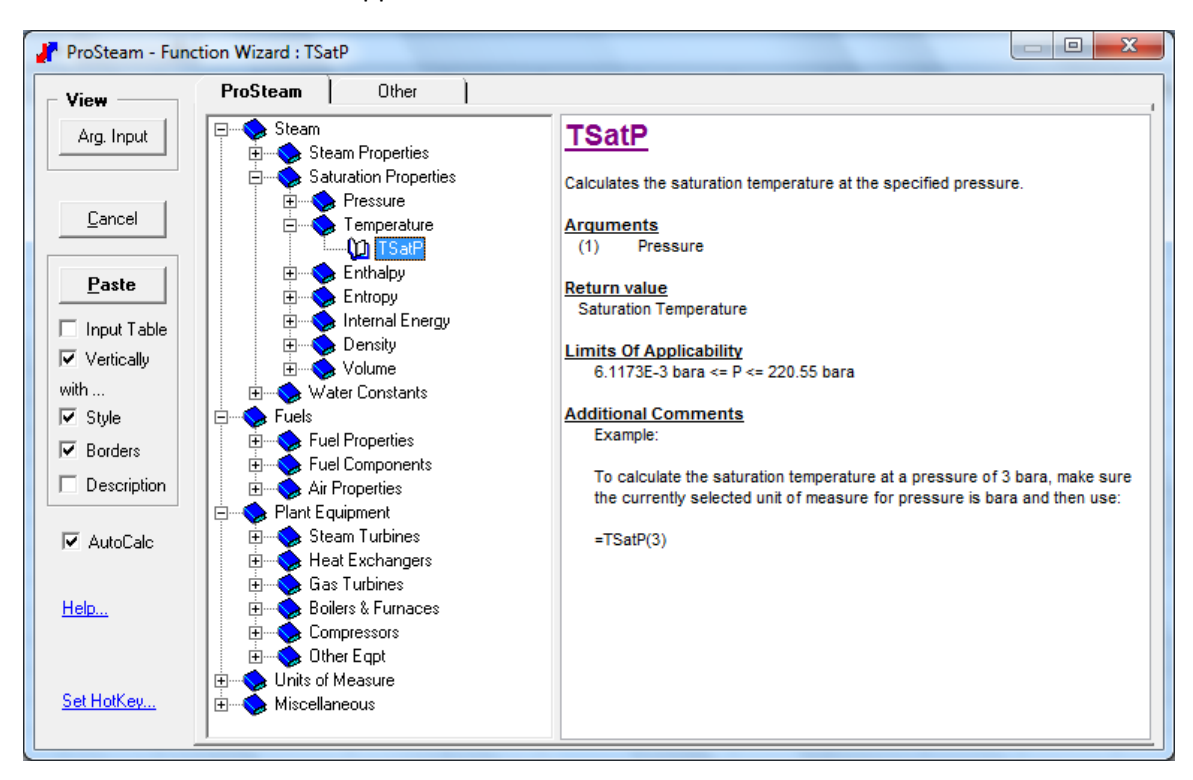

The function wizard should appear:

Find the TsatP function, selected above.

Double click on it, then input 1 bara as the pressure:

| View            | ProSteam 0             | ther ] |     |        |       |   | <u>↑</u> <u>↓</u> -                                                                         | • |
|-----------------|------------------------|--------|-----|--------|-------|---|---------------------------------------------------------------------------------------------|---|
| Func.Tree       |                        |        |     |        |       |   | TSatP                                                                                       | - |
|                 | TSatP                  | Input  | ۸۸۸ | Value  | Units |   | Calculates the saturation temperature at the specified                                      |   |
| Cancel          | Pressure               | 1      |     | 1      | bara  |   | pressure.                                                                                   |   |
| Deate           | Saturation Temperature |        | 1   | 99.614 | С     |   | Arguments<br>(1) Pressure                                                                   |   |
| Input Table     |                        |        |     |        |       |   | Return value<br>Saturation Temperature                                                      |   |
| Vertically with |                        |        |     |        |       |   | Limits Of Applicability<br>6.1173E-3 bara <= P <= 220.55 bara                               |   |
| ✓ Style         |                        |        |     |        |       |   | Additional Commonte                                                                         |   |
| Borders         |                        |        |     |        |       |   | Example:                                                                                    |   |
| Description     |                        |        |     |        |       |   | To calculate the saturation temperature at a<br>pressure of 3 bara, make sure the currently | l |
| 🗸 AutoCalc      |                        |        |     |        |       | • | selected unit of measure for pressure is bara and                                           |   |
|                 | •                      |        |     |        | •     |   | then use:                                                                                   | _ |
| Help            | Saturation Temperature | = C    |     |        |       |   |                                                                                             |   |
|                 |                        |        |     |        |       |   |                                                                                             |   |
| Set HotKey      |                        |        |     |        |       |   |                                                                                             | 1 |

The calculation should succeed, as shown above.

Press the Paste button.

The function call will be pasted into the worksheet:

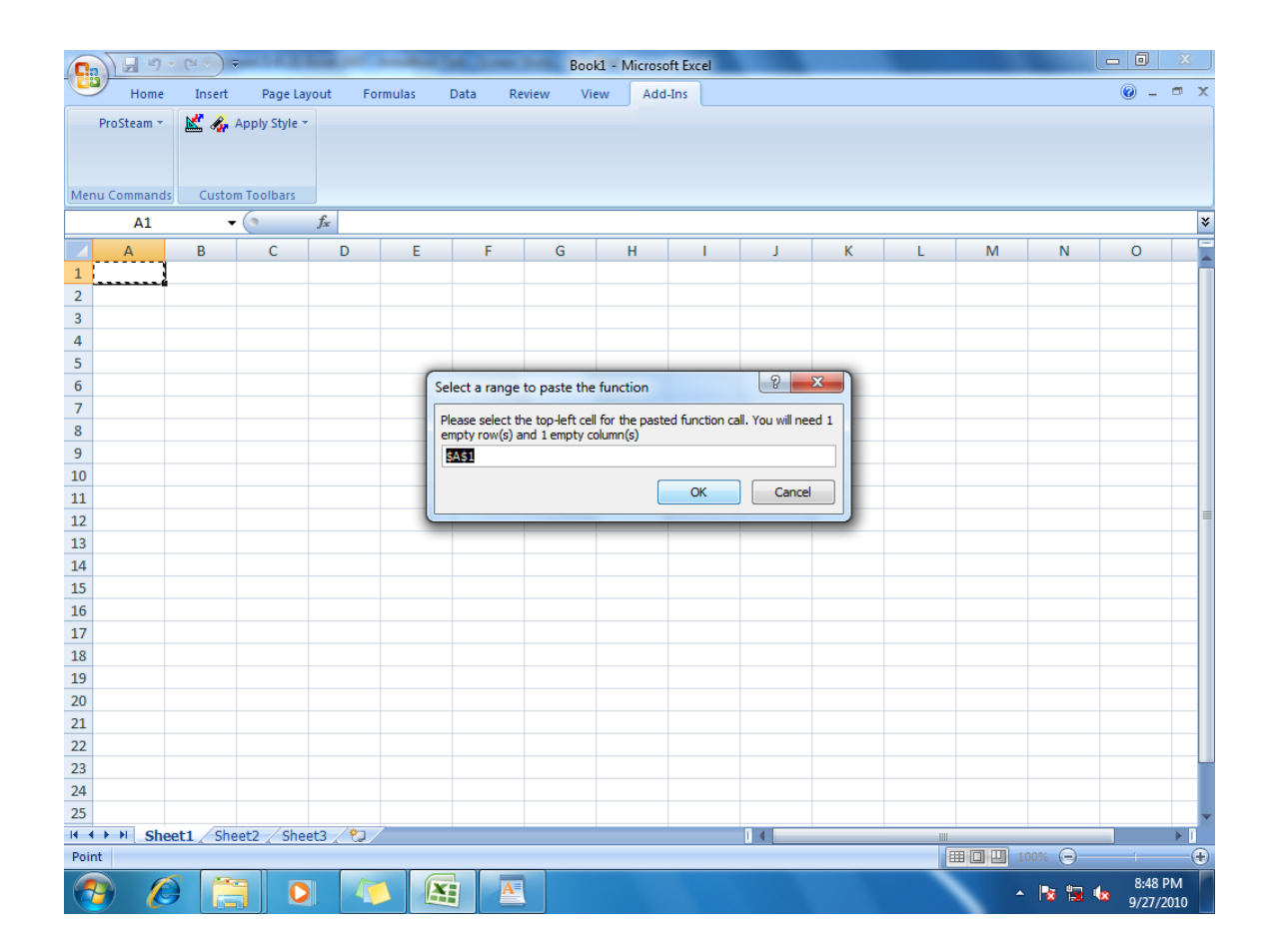

The calculation should succeed, as shown below:

|      | ) 🖬 🤊      | • (° • )   |               | Sec. 1   |            | -         | Bool     | k1 - Microso | ft Excel |      |   |         |    |     | ×          |
|------|------------|------------|---------------|----------|------------|-----------|----------|--------------|----------|------|---|---------|----|-----|------------|
|      | Home       | Insert     | Page La       | yout Fo  | rmulas I   | Data Re   | view Vie | w Add        | -Ins     |      |   |         |    | 🥝 🗕 | <b>□</b> X |
|      | ProSteam * | N 20       | Apply Style 3 | -        |            |           |          |              |          |      |   |         |    |     |            |
|      | rosteam    |            | Apply style   |          |            |           |          |              |          |      |   |         |    |     |            |
|      |            |            |               |          |            |           |          |              |          |      |   |         |    |     |            |
| Men  | u Command  | s Custo    | m Toolbars    |          |            |           |          |              |          |      |   |         |    |     |            |
|      | A1         |            | • (9          | fx =TSa  | tP(1.IM_St | eamConfie | 7)       |              |          |      |   |         |    |     | ¥          |
|      | Δ          | В          | С             | D        | F          | F         | G        | н            |          | К    | 1 | м       | N  | 0   |            |
| 1    | 100 C      | 5          | U             | 0        | -          |           | 0        |              |          | <br> | - |         |    |     | Ê          |
| 2    | 0          | 1          |               |          |            |           |          |              |          |      |   |         |    |     |            |
| 3    |            |            |               |          |            |           |          |              |          |      |   |         |    |     |            |
| 4    |            |            |               |          |            |           |          |              |          |      |   |         |    |     |            |
| 5    |            |            |               |          |            |           |          |              |          |      |   |         |    |     |            |
| 6    |            |            |               |          |            |           |          |              |          |      |   |         |    |     |            |
| 7    |            |            |               |          |            |           |          |              |          |      |   |         |    |     | - 1        |
| 8    |            |            |               |          |            |           |          |              |          |      |   |         |    |     |            |
| 9    |            |            |               |          |            |           |          |              |          |      |   |         |    |     |            |
| 10   |            |            |               |          |            |           |          |              |          |      |   |         |    |     |            |
| 11   |            |            |               |          |            |           |          |              |          |      |   |         |    |     |            |
| 12   |            |            |               |          |            |           |          |              |          |      |   |         |    |     |            |
| 14   |            |            |               |          |            |           |          |              |          |      |   |         |    |     |            |
| 15   |            |            |               |          |            |           |          |              |          |      |   |         |    |     |            |
| 16   |            |            |               |          |            |           |          |              |          |      |   |         |    |     |            |
| 17   |            |            |               |          |            |           |          |              |          |      |   |         |    |     |            |
| 18   |            |            |               |          |            |           |          |              |          |      |   |         |    |     |            |
| 19   |            |            |               |          |            |           |          |              |          |      |   |         |    |     |            |
| 20   |            |            |               |          |            |           |          |              |          |      |   |         |    |     |            |
| 21   |            |            |               |          |            |           |          |              |          |      |   |         |    |     |            |
| 22   |            |            |               |          |            |           |          |              |          |      |   |         |    |     |            |
| 23   |            |            |               |          |            |           |          |              |          |      |   |         |    |     |            |
| 24   |            |            |               |          |            |           |          |              |          |      |   |         |    |     |            |
| 25   | N N Ch     | nati Ch    | at2 (Cha      | a+2 /\$1 | /          |           |          |              |          |      |   |         |    |     |            |
| Read | v sne      | sect / Shi | eetz / sne    | લાડ 🖉 🖓  |            |           |          |              |          |      |   | B M M 1 | 0% |     | - <b>A</b> |